## Überzeitbilanz

Ab b'Files® 10.4

In b'Files® werden die Überstunden, die über die arbeitsrechtlich festgelegte wöchentliche Höchstarbeitszeit hinaus geleistet werden, bei der Auswertung der erfassten Stunden automatisch berechnet.

Sie können wie folgt auf die individuelle Überzeitbilanz jedes Mitarbeiters zugreifen:

- 1. Im Reiter TEAM > LISTE den gewünschten Mitarbeiter auswählen
- 2. Wechseln Sie in den Reiter ARBEITSZEIT > ÜBERZEITBILANZ
- 3. Klicken Sie auf AKTUALISIEREN

In der Überzeitbilanz wird die erfasste Überzeit pro Kalenderwoche ausgewiesen. Das Erreichen respektive die Überschreitung des Maximums der jährlich erlaubten Überzeit von 170 Stunden wird angezeigt, indem der Hintergrund des entsprechenden Felds ÜBERZEIT / JAHR rot wird.

| NUMESEDUBERSICHT FRANK SCHWATER       Descrittigen         ABBETTERETELANC       UBERZETTBLANC         WOCHEMTLICHE ÜBERZETT 2023       Abb Matcheller abbalandenen       Lace Abbalandenen H 400 200 200 200 200 200 200 200 200 200                                                                                                    |                                        | nular Lohn/Kosten Perien Arbeitsseit Statistik Piles/Bi |       |       |         |                   |         |       |        |          | illder. | Schoolsung Q |      |               |           |                  |                 |                   |                   |                   |                 |             |          |             |          |          |       |       |          |
|----------------------------------------------------------------------------------------------------|----------------------------------------|---------------------------------------------------------|-------|-------|---------|-------------------|---------|-------|--------|----------|---------|--------------|------|---------------|-----------|------------------|-----------------|-------------------|-------------------|-------------------|-----------------|-------------|----------|-------------|----------|----------|-------|-------|----------|
| NUMBER       ALALITEZZITEZIANZ       DIRECTERIANZ         NUCHENTLICHE ÜBERZET 7023       AMALTEZZITEZIANZ       DIRECTERIANZ       DIRECTERIANZ         NUCHENTLICHE ÜBERZET 7023       AMALTEZZITEZIANZ       DIRECTERIANZ       DIRECTERIANZ       DIRECTERIANZ         NUCHENTLICHE ÜBERZET 7023       AMALTEZZITEZITEZI       DIRECTERIANZ       DIRECTERIANZ       DIRECTERIANZ       DIRECTERIANZ         NUCHENTLICHE ÜBERZET 7023       AMALTEZZITEZITEZI       DIRECTERIANZ       DIRECTERIANZ                                                                                                    |                                        |                                                         |       |       |         |                   |         |       |        |          |         |              |      |               |           |                  |                 |                   |                   |                   |                 |             |          |             |          |          |       |       |          |
| NELESCE         DESCRETATION         DESCRETATION           VOCHENTLICHE ÜBERZET 2023         Add March 100 and 100 and 10                                                                               | ESÜBERSICHT FRANK                      | SCH                                                     |       |       |         |                   |         |       |        |          |         |              |      |               |           |                  |                 |                   |                   |                   |                 |             |          |             |          |          |       |       | 2023     |
| NOCHENTLICHE ØBERZET 323         Database statustion:         List ablancing:         List ablancing: <thlist ablancing:<="" th="">         List ablancing:list abla</thlist>                                                                                                    |                                        |                                                         | AJ    | RBEIT | 5471111 | ILANZ             |         |       |        |          |         |              |      | E             |           |                  |                 |                   |                   |                   |                 |             |          |             |          |          |       |       |          |
| MOCHENTLICHE ÜBERZET 2023         Ale Matsdesunger Ministrikerent         Extern Aussdesunger Ministrikerent         Extern Aussdesunger Ministrikerent <thextern a<="" td=""><td></td><td></td><td></td><td></td><td></td><td></td><td></td><td></td><td></td><td></td><td></td><td></td><td></td><td></td><td></td><td></td><td>_</td><td></td><td></td><td></td><td>_</td><td></td><td></td><td></td><td></td><td></td><td></td><td></td><td>5.00 h E</td></thextern>                                                                                        |                                        |                                                         |       |       |         |                   |         |       |        |          |         |              |      |               |           |                  | _               |                   |                   |                   | _               |             |          |             |          |          |       |       | 5.00 h E |
| 1000000000000000000000000000000000000                                                                                                    |                                        | F 2023                                                  |       |       |         |                   |         |       |        |          |         | Aktual       |      |               |           |                  | 0               | , AKT             | UALIS             | IEREN             | •               | C           | taxi mai | zulāssi     | ge Übe   | rzet / J | atr   | 17    | 0.00 h   |
| 01         02         00         04         05         06         07         1         12         13         14         15         16         17         18         19         17         18         19         17         18         19         17         18         19         17         18         19         17         18         19         17         18         19         17         18         19         17         18         19         17         18         19         17         18         19         17         18         19         17         18         19         17         18         19         17         18         19         17         18         19         17         18         19         17         18         18         17         18         15         18         17         18         15         18         15         16         15         16         15         16         15         16         15         16         15         16         15         16         15         16         15         16         15         16         15         16         15         16         16         16         16 </td <td></td> <td>02.01</td> <td>23</td> <td></td> <td></td> <td colspan="3">30.01.23</td> <td></td> <td colspan="3">27.02.23</td> <td></td> <td>27.03</td> <td>23</td> <td></td> <td></td> <td>24.04</td> <td>23</td> <td></td> <td></td> <td>22.05.</td> <td>23</td> <td></td> <td></td> <td>19.06</td> <td>23</td> <td></td> <td></td>                                                                                                    |                                        | 02.01                                                   | 23    |       |         | 30.01.23          |         |       |        | 27.02.23 |         |              |      | 27.03         | 23        |                  |                 | 24.04             | 23                |                   |                 | 22.05.      | 23       |             |          | 19.06    | 23    |       |          |
| * Erfasste Stunden<br>Oberzeit / Jahr       30 50       44 25       52 50       50 25       47 50       50 25       47 50       50 25       47 50       50 25       47 50       50 25       47 50       50 25       47 50       50 25       47 50       50 25       47 50       50 25       47 50       50 25       47 50       50 25       47 50       50 25       47 50       50 25       47 50       50 25       47 50       50 25       47 50       50 25       47 50       50 25       47 50       50 25       47 50       50 25       47 50       50 25       47 50       50 25       47 50       50 25       47 50       50 25       47 50       50 25       47 50       50 25       47 50       50 25       47 50       50 25       47 50       50 25       47 50       50 25       47 50       50 25       47 50       50 25       47 50       50 25       47 50       50 25       47 50       50 25       47 50       50 25       47 50       50 25       47 50       50 25       47 50       50 25       47 50       50 25       47 50       50 25       47 50       50 25       47 50       50 25       47 50       50 25       47 50       50 25       47 50       50 25       47 50       50 25                                                                                                    | Höchstarbeitszeit / Woche              | 45.00                                                   | 45.00 | 45.00 | 45.0    | 45.00             | 45.00   | 45.00 | 45.00  | 45.00    | 45.00   | 45.00        | 45.0 | 13<br>0 45.00 | 14 45.00  | 45.00            | 45.00           | 45.00             | 45.00             | 45.00             | 20<br>45.00     | 45.00       | 45.00    | 23<br>45.00 | 45.00    | 45.00    | 45.00 | 45.00 | 45.00    |
| *Entraste Standen         30.9         44.5         52.0         50.5         60.5         50.5         50.5         50.5         50.5         50.5         50.5         50.5         50.5         50.5         50.5         50.5         50.5         50.5         50.5         50.5         50.5         50.5         50.5         50.5         50.5         50.5         50.5         50.5         50.5         50.5         50.5         50.5         50.5         50.5         50.5         50.5         50.5         50.5         50.5         50.5         50.5         50.5         50.5         50.5         50.5         50.5         50.5         50.5         50.5         50.5         50.5         50.5         50.5         50.5         50.5         50.5         50.5         50.5         50.5         50.5         50.5         50.5         50.5         50.5         50.5         50.5         50.5         50.5         50.5         50.5         50.5         50.5         50.5         50.5         50.5         50.5         50.5         50.5         50.5         50.5         50.5         50.5         50.5         50.5         50.5         50.5         50.5         50.5         50.5         50.5         50.5 <td></td> <td></td> <td></td> <td></td> <td></td> <td></td> <td></td> <td></td> <td></td> <td></td> <td></td> <td></td> <td></td> <td></td> <td></td> <td></td> <td></td> <td></td> <td></td> <td></td> <td></td> <td></td> <td></td> <td></td> <td></td> <td></td> <td></td> <td></td> <td></td>                                                                                                    |                                        |                                                         |       |       |         |                   |         |       |        |          |         |              |      |               |           |                  |                 |                   |                   |                   |                 |             |          |             |          |          |       |       |          |
| Observel / Jahr         Jaki         No.0         Size         No.0         Size         No.0         No.0                                                                                                    | * Erlassle Stunden<br>Überzeit / Worke |                                                         |       |       |         | 30.50             | 48.25   | 52.50 | 50.75  | 5.25     | 47.50   |              |      | -             |           |                  |                 |                   |                   |                   |                 |             |          |             |          |          |       |       |          |
| 17.67 23         11.00 23         06.11.23         06.11.23         06.11.23         06.11.23         06.11.23         06.11.23         06.11.23         06.11.23         06.11.23         06.11.23         06.11.23         06.11.23         06.11.23         06.11.23         06.11.23         06.11.23         06.11.23         06.11.23         06.11.23         06.11.23         06.11.23         06.11.23         06.11.23         06.11.23         06.11.23         06.11.23         06.11.23         06.11.23         06.11.23         06.11.23         06.11.23         06.11.23         06.11.23         06.11.23         06.11.23         06.11.23         06.11.23         06.11.23         06.11.23         0.02.23         0.02.23         0.02.23         0.02.23         0.02.23         0.02.23         0.02.23         0.02.23         0.02.23         0.02.23         0.02.23         0.02.23                                                                                                    | Überzeit / Jahr                        |                                                         |       |       |         |                   | 3.25    | 10.75 | 16.50  | 21.75    | 24.25   |              |      | -             |           |                  |                 |                   |                   |                   |                 |             |          |             |          |          |       |       | _        |
| 17.67.23         14.08.23         11.09.23         06.11.23         06.11.23         06.11.23         06.11.23         06.11.23         06.11.23         06.11.23         06.11.23         06.11.23         06.11.23         06.11.23         06.11.23         06.11.23         06.11.23         06.11.23         06.11.23         06.11.23         06.11.23         06.11.23         06.11.23         06.11.23         06.11.23         06.11.23         06.11.23         06.11.23         06.11.23         06.11.23         06.11.23         06.11.23         06.11.23         06.11.23         06.11.23         06.11.23         06.11.23         06.11.23         06.11.23         06.11.23         06.11.23         06.11.23         06.11.23         06.11.23         06.11.23         06.11.23         06.11.23         06.11.23         06.11.23         06.11.23         06.11.23         06.11.23         06.11.23         06.11.23         06.11.23         06.11.23         06.11.23         06.11.23         06.11.23         06.11.23         06.11.23         06.11.23         06.11.23         06.11.23         06.11.23         06.11.23         06.11.23         06.11.23         06.11.23         06.11.23         06.11.23         0.12.23         0.12.23         0.12.23         0.12.23         0.12.23         0.12.23         0.12.23         0.                                                                                                    |                                        |                                                         |       |       |         |                   |         |       |        |          |         |              |      |               |           |                  |                 |                   |                   |                   |                 |             |          |             |          |          |       |       |          |
| 29       30       31       32       33       34       35       36       37       38       39       40       41       42       43       44       45       46       46       47       48       49       10       51       152         H8chetafebiaret/Worke       45:00       45:00       45:00       45:00       45:00       45:00       45:00       45:00       45:00       45:00       45:00       45:00       45:00       45:00       45:00       45:00       45:00       45:00       45:00       45:00       45:00       45:00       45:00       45:00       45:00       45:00       45:00       45:00       45:00       45:00       45:00       45:00       45:00       45:00       45:00       45:00       45:00       45:00       45:00       45:00       45:00       45:00       45:00       45:00       45:00       45:00       45:00       45:00       45:00       45:00       45:00       45:00       45:00       45:00       45:00       45:00       45:00       45:00       45:00       45:00       45:00       45:00       45:00       45:00       45:00       45:00       45:00       45:00       45:00       45:00       45:00       45:00                                                                                                    |                                        | 17.07                                                   | 23    |       |         | 14.08.2           | 3       |       |        | 11.09.   | 23      |              |      | 09.10         | 23        |                  |                 | 06.11.            | 23                |                   |                 | 04.12.23    |          |             |          |          |       |       |          |
|                                                                                                    | Lifebrischeiteneit / Worthe            | 29                                                      | 30    | 31    | 32      | 33 34 35 36 37 38 |         |       |        |          |         | 39           | 40   | 41            | 42        | 43               | 44              | 44 45 48 47 48    |                   |                   |                 | 49 50 51 52 |          |             |          |          |       |       |          |
|                                                                                                    | nooretaroetazetti woone                | 40.00                                                   | 40.00 | 40.04 | 42.04   |                   | 42.00   | 40.00 | 40.00  | 40.00    | 40.00   | 40.00        | 40.0 | 42.90         | 40.00     | 42.00            | 40.00           | 40.00             | 40.00             | 40.00             | 43.00           | 40.00       | 42.90    | 40.00       | 42.00    |          |       |       |          |
| Oberzehl / Woche     Oberzehl / Jahr     Oberzehl / Jahr      Die Stunden der laufenden Wichte worden nicht anged      PerFASSTE 8TUNDEN     Stunden feindestanzenden die Gesendheitisschuter der Arbeitrenseten die des      Gesendheitisschuter der Arbeitrensetenden. Die masimale                                                                                                    | * Erfasste Stunden                     |                                                         |       |       |         |                   |         |       |        |          |         |              |      |               |           |                  |                 |                   |                   |                   |                 |             |          |             |          |          |       |       |          |
| Die Stunden der laufenden Woche worden nicht angez<br>*ERFASSTE STUNDEN  ERFASSTE STUNDEN  Einen für den Einen für den Einen Einen | Oberzeit / Woche<br>Oberzeit / John    |                                                         |       |       |         |                   | _       |       |        |          |         |              |      | -             |           |                  |                 |                   |                   |                   |                 |             |          |             |          |          |       |       |          |
| Die Stunden der laufenden Woche werden nicht angez<br>* ERFASSTE STUNDEN  * ERFASSTE STUNDEN  Gesundheitsschutz der Arbeitrekenneten. Die maximale                                                                                                    | Oberzen / Sent                         |                                                         |       |       |         |                   |         |       |        |          |         |              |      |               |           |                  |                 |                   |                   |                   |                 |             |          |             |          |          |       |       |          |
| Pie Überzeit-Tabelle der Wischenbilanz bildet das     arbeitzrechtliche Kontrollinatzumaet für das     Gesundheitschutz der Arbeitrechnischen den     Gesundheitschutz der Arbeitrechnischen der                                                                                                    |                                        |                                                         |       |       |         |                   |         |       |        |          |         |              |      |               |           |                  |                 |                   |                   |                   |                 | Die St.     | nden d   | er lucto    | ration W | lische e |       |       |          |
| Cive Upscherzieh Tabelle der Wischensblanz bildert das     eRFASSTE STUNDEN     ERFASSTE STUNDEN     Construction für den     Gesundheitschutz der Arbeitrechnichen der maximale                                                                                                    |                                        |                                                         |       |       |         |                   |         |       |        |          |         |              |      |               |           |                  |                 |                   |                   |                   |                 |             |          |             |          |          |       |       |          |
| To Bender and Antonio Section and Antonio Section and Antonio Sect   |                                        |                                                         |       |       |         |                   |         |       |        |          |         |              |      | Die Üb        | erzelt-)  | Tabelli<br>-be K | e der V         | Vocher            | àilanz<br>Airt fi | bildet            |                 |             |          |             |          |          |       |       |          |
|                                                                                                    |                                        |                                                         |       |       |         |                   |         |       |        |          |         |              |      | Gesund        | dheitss   | chute            | der Ari         | beltre/           | tmend             | en. Die           |                 |             |          |             |          |          |       |       |          |
| erteaster Starben werden in der Obzzahlanz Starben werden in der Obzzahlanz auf<br>Starben verden in der Obzzahlanz sicht auf der in der Inder in der Inder in der Obzzahlanz sicht<br>Starben werden in der Obzzahlanz sicht<br>Bernesensterter oder suchersahlter die Ahmen                                                                                                    | erlassten Stunden werden in            | der Ub                                                  | 700   | 100   |         | aunden e          | ender i | 101   | terzei | 1000     | 58      |              |      | Oberze        | dt/Jahr   | wird<br>r oder   | Roman C         | iert un<br>zahita | d darf<br>r Oher  | nicht n<br>mitarb | uit<br>ait in A | haven       |          |             |          |          |       |       |          |
| RESERVATION: englematrice anglematrice ang                                                                                                    |                                        |                                                         |       |       |         |                   |         |       |        |          |         |              |      | gebrac        | ht wen    |                  | in- unc         | Austr             | itte im           | laufen            | den Ja          | hr,         |          |             |          |          |       |       |          |
| AUFTRAG FEREN sowie Zelizelijvensen werden nicht berücksichögt.<br>ARCHIENTON KRANNEIT                                                                                                    | AUFTRAG<br>AKQUISITION                 |                                                         |       |       |         | ERIEN<br>RANKHE   |         |       |        |          |         |              |      |               |           |                  | n werd          | fen nic           | ht ber            |                   |                 |             |          |             |          |          |       |       |          |
| 8080 UNFALL<br>SCHLP NETAR                                                                                                    |                                        |                                                         |       |       |         | INFALL<br>REITAR  |         |       |        |          |         |              |      |               |           |                  |                 |                   |                   |                   |                 |             |          |             |          |          |       |       |          |
| WEITERBLOUND GESETZLICHE ABBERZTAGE<br>UNIETZATER UID AB                                                                                                    |                                        |                                                         |       |       |         | ESC T2L           | ICHE /  | UBSEN |        |          |         |              |      |               |           |                  |                 |                   |                   |                   |                 |             |          |             |          |          |       |       |          |
| KONJECTION Reaction Sie das Arbeitroscherzentet und die Arbeitroscherzentet                                                                                                    | SCHULE<br>WEITERBILDUNG                |                                                         |       |       |         | OMPEN             | SATIO   |       |        |          |         |              |      | Beachte       | en Sie di | 13 A-24          | itsverb<br>- Ko | iginid            | f und d           | ie Arbei          | isgenet/        |             |          |             |          |          |       |       |          |
| Picture Entanti num<br>Elitadi antoni dan data reasenta antoni dan inter una reasentati data data data data data data data                                                                                                    | SCHULE<br>WEITERBILDUNG                |                                                         |       |       |         |                   |         |       |        |          |         |              |      |               |           |                  |                 |                   |                   |                   |                 |             |          |             |          |          |       |       |          |

Alternativ kann auch über den Reiter STUNDENERFASSUNG & MITARBEITERBEREICH > ÜBERZEIT auf die Überzeitbilanz der Mitarbeiter zugegriffen werden.